## Регистрация в сервисе Логиста Shiptor на сайте litemf. com

Для начала работы необходимо зарегистрироваться на сайте https://litemf.com/ru/

Заходим на сайт по ссылке: https://litemf.com/ru/

Заполняем форму регистрации:

После нажатия на кнопку «Зарегистрироваться» вам сразу откроется Личный Кабинет, где необходимо добавить свои минимальные данные:

Заполняем все поля и сохраняем изменения:

К этому моменту вам на почту придет письмо:

Нажимаем на кнопку «Подтвердить регистрацию»:

После нажатия кнопки вам снова откроется Личный Кабинет. Копируем id вашего аккаунта (чтобы прикрепить его в Коробке OT):

Когда вы зарегистрировались и получили все необходимые данные, сообщите их Менеджеру ОТ в вашем скайп-чате или укажите их в заявке на подключение. А именно:

- 1. адрес электронной почты, на который был зарегистрирован аккаунт;
- 2. іd пользователя (который мы скопировали) в ЛК сайта https://litemf.com/ru/